# 取用教育處學校課程計畫網址 步驟說明

#### 本說明係方便學校取得教育處核定存查之學校課程計畫,以便 公告於學校網站,避免重新上傳大筆資料或版本混淆的問題。

#### 張鑫聖老師

## 1、學校登入處務系統, 自網址: <u>http://public.hlc.edu.tw/</u>

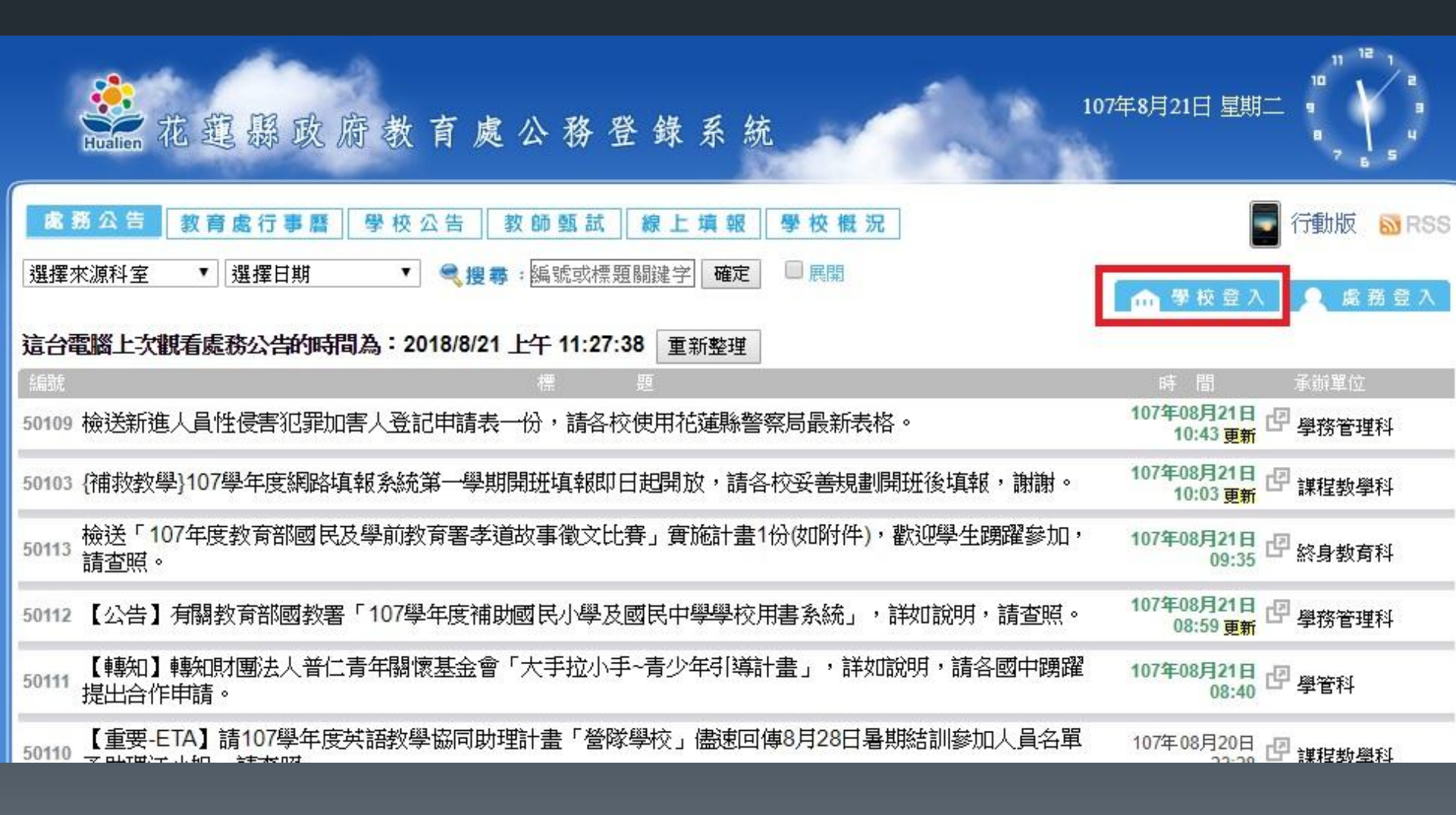

# 2、學校登入畫面(以北埔國小為例)。

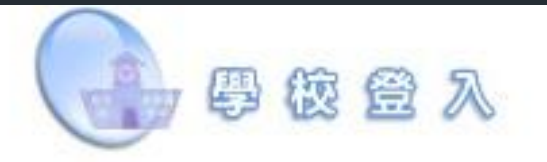

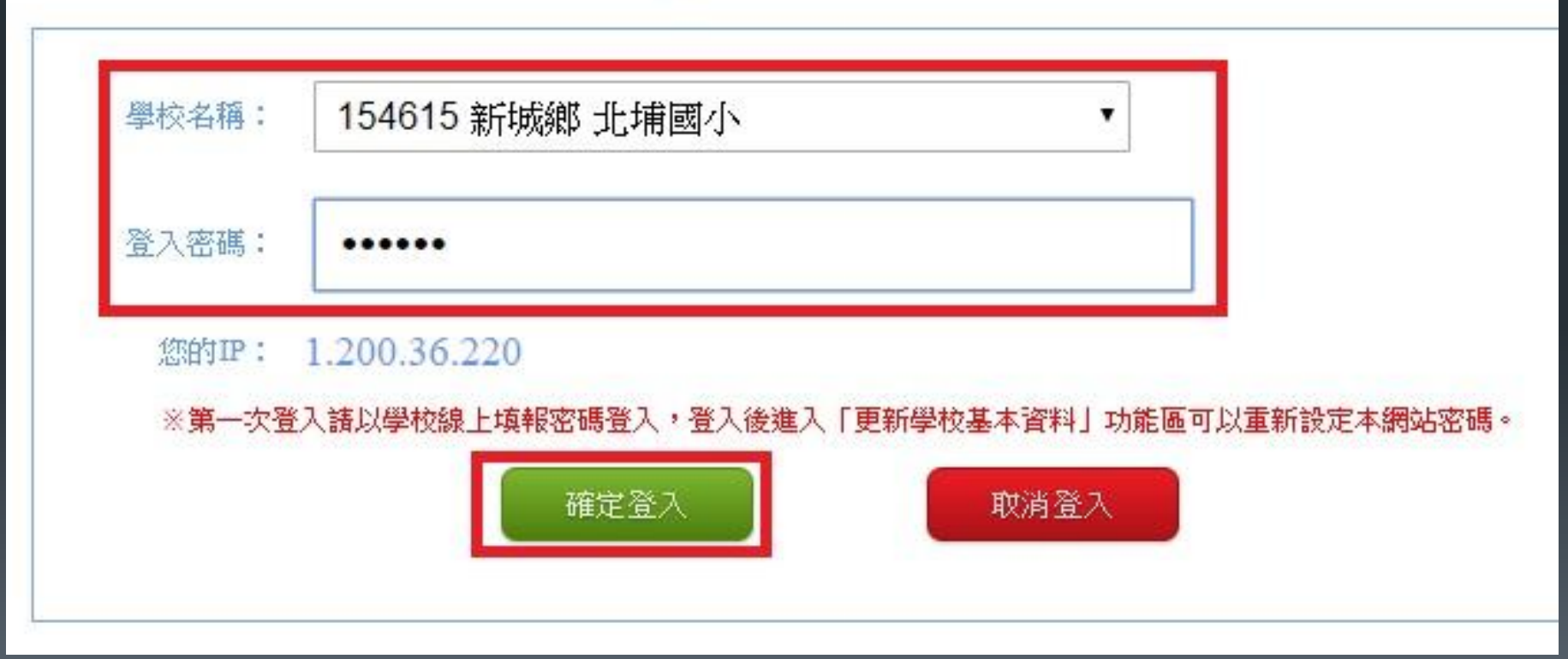

## 3、登入成功後,進入「學校概況」。

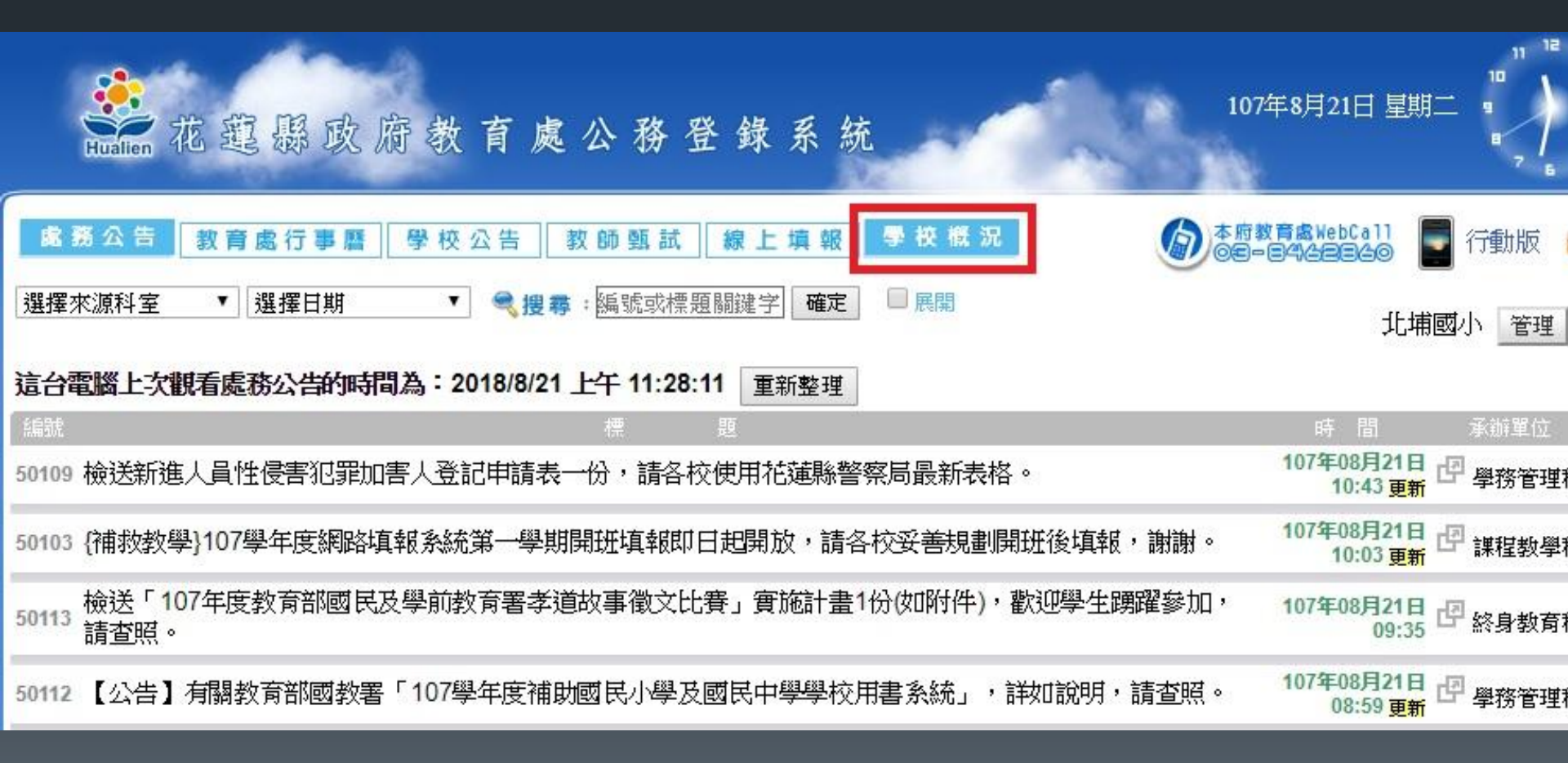

## 4、自學校概況中搜尋自己的學校,從自己的學校資料中 點選學校課程計畫:「**107學年度**」。

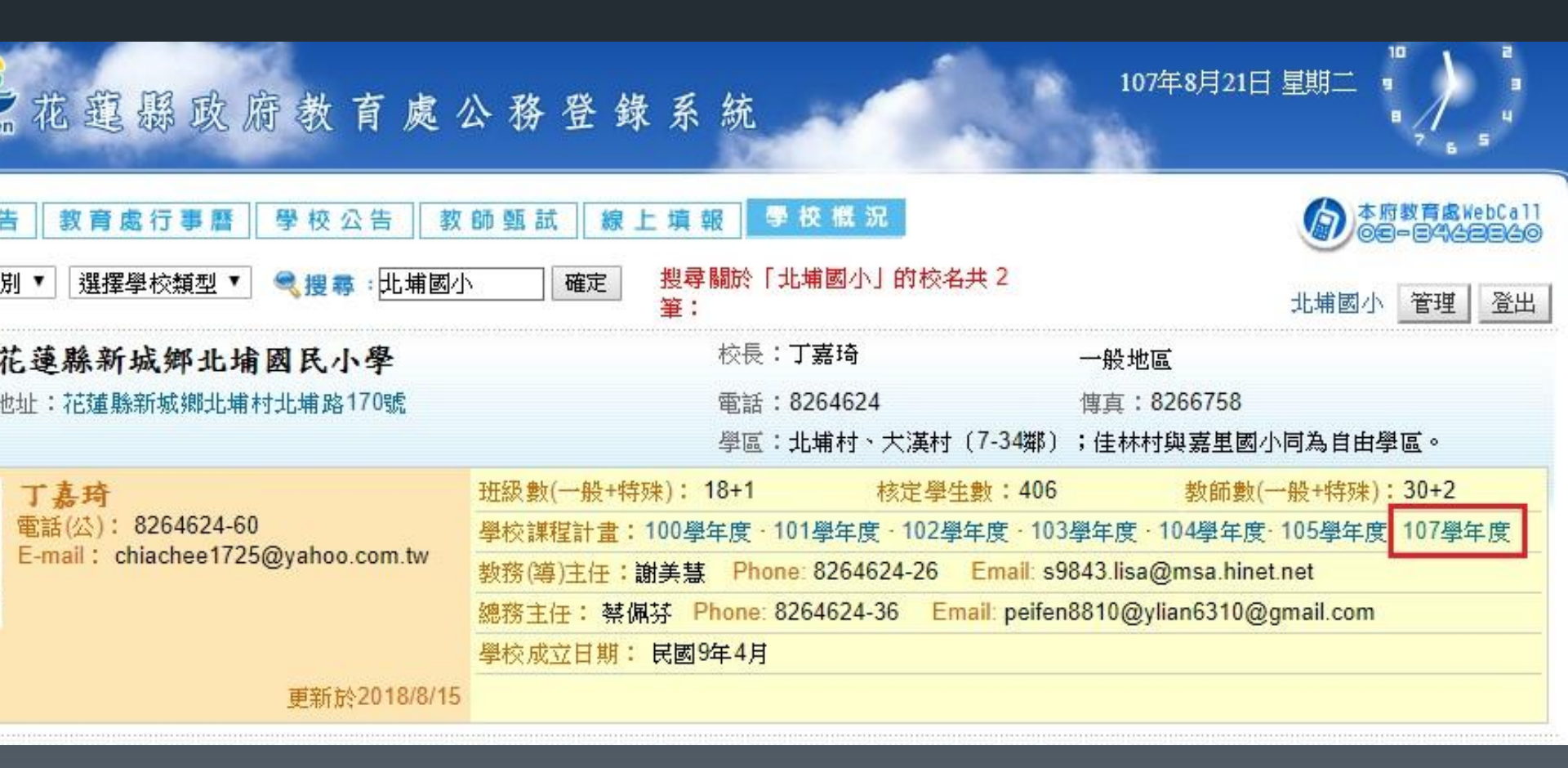

4、跳出貴校107學年度課程計畫頁面後,從網址列「複製網址」 ,轉貼於貴校網站首頁,並標示「107學年度學校課程計畫」即 可。

| $\rightarrow$ C | ① 不安全   public.hlc.edu.tw/report/view/107.asp?i=49&s=58 |                  |                          |        |      |
|-----------------|---------------------------------------------------------|------------------|--------------------------|--------|------|
|                 | 扩落 賤 107 慶                                              | 在座副昆山岛。          | 取消(U)                    | Ctrl+Z |      |
|                 | 花蓮縣北埔國小107                                              |                  | 剪下(T)                    | Ctrl+X |      |
|                 |                                                         |                  | 複製(C)                    | Ctrl+C |      |
| 序號              | 項目                                                      | 指標               | 貼上(P)                    | Ctrl+V | 資料上傳 |
| -               | 課程發展委員會                                                 | 課發會會議員           | 貼上及搜尋(S)<br>刪除(D)        |        | 下载   |
|                 |                                                         | 課發會會議員           |                          |        | 下载   |
| í.              | 教科書選用                                                   | 教科書選用別           | 選取全部(A)                  | Ctrl+A | 下载   |
| N.              | 實施年級學習節數                                                | 全校年級學習           | 編輯搜尋引擎(E)                | 2      | 下载   |
|                 |                                                         | 學生學習節數一覽表 (表2-2) |                          |        | 下載   |
| œ               | 課程計畫(含每週教學進度表)                                          | 一年級課程計           | 一年級課程計畫(表4-1、4-2)        |        |      |
|                 |                                                         | 二年級課程計           | 二年級課程計畫(表4-1、4-2)        |        |      |
|                 |                                                         | 三年級課程計           | 三年級課程計畫(表4-1、4-2)        |        |      |
|                 |                                                         | 四年級課程計           | 四年級課程計畫 (表4-1、4-2)       |        |      |
|                 |                                                         | 五年級課程計           | 五年級課程計畫(表4-1、4-2)        |        |      |
|                 |                                                         |                  | 上午12:20:20:21年(主1-1、1-7) |        |      |